# QRIUPM

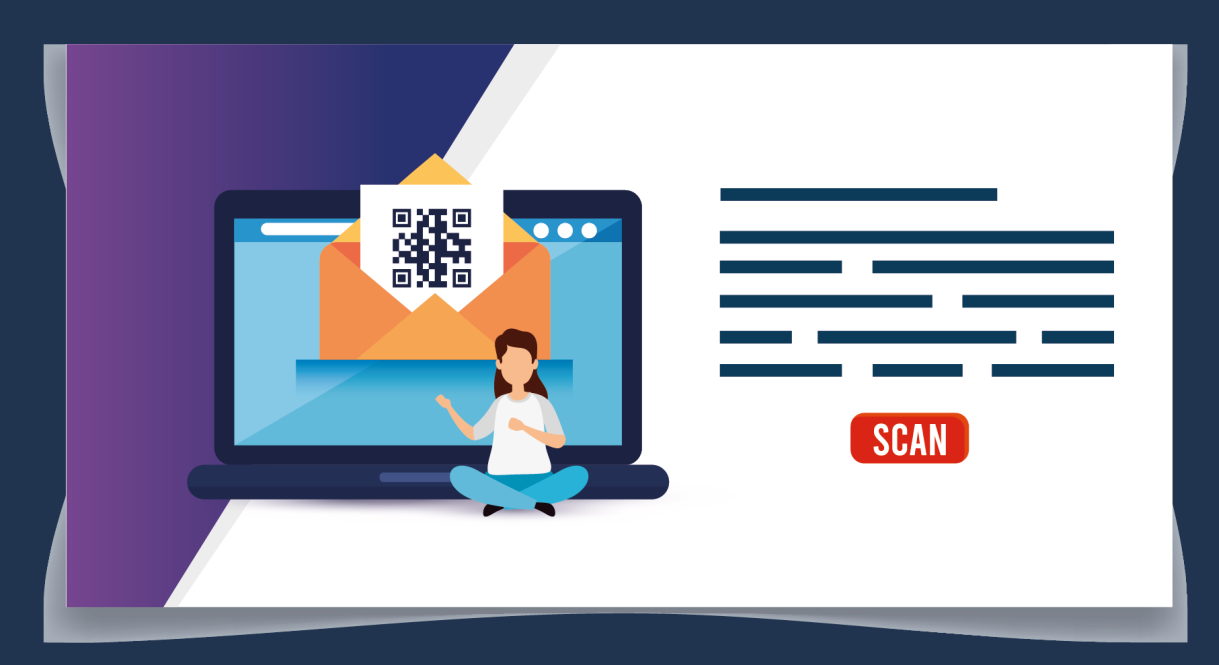

## GENERA TU PROPIO CÓDIGO QR

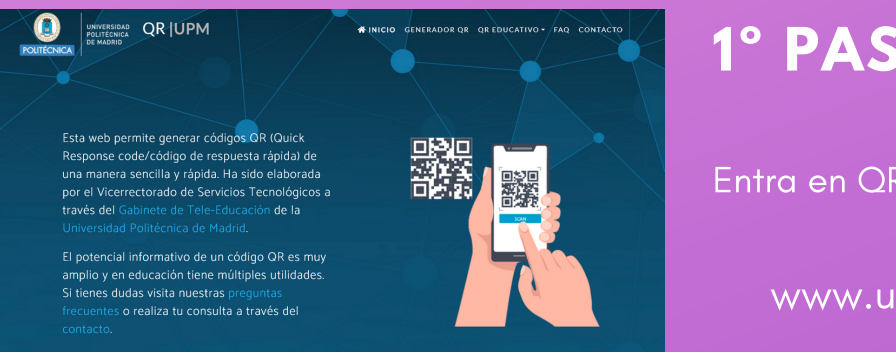

#### 1° PASO: ENTRA

Entra en QR|UPM y pulsa GENERADOR QR

www.upm.es/generador-qr

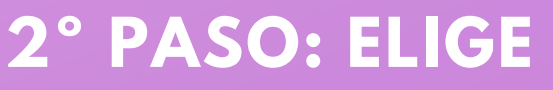

Elige la información que contendrá tu QR

URL SMS Teléfono Texto VCard Geolocalización

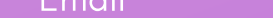

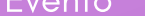

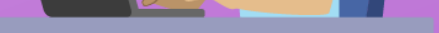

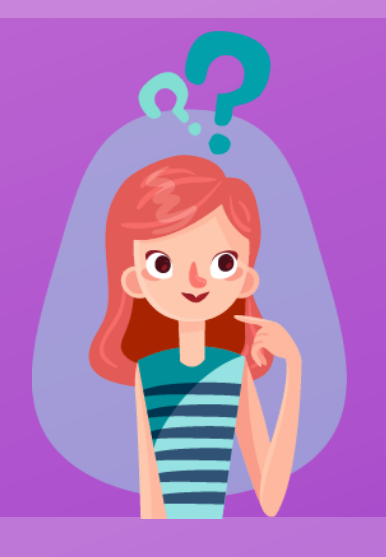

### **3° PASO: AJUSTA**

Ajusta el tamaño y la precisión del QR

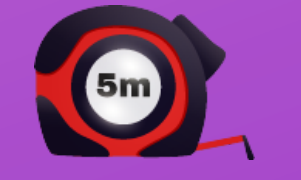

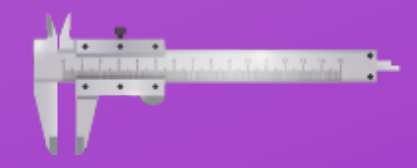

## 4° PASO: GENERA, DESCARGA Y PEGA

Pulsa GENERAR y tendrás tu QR que podrás descargar y llevártelo donde quieras.

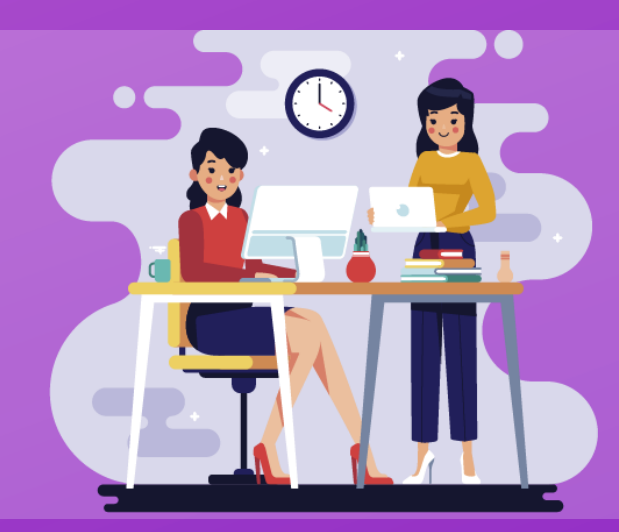

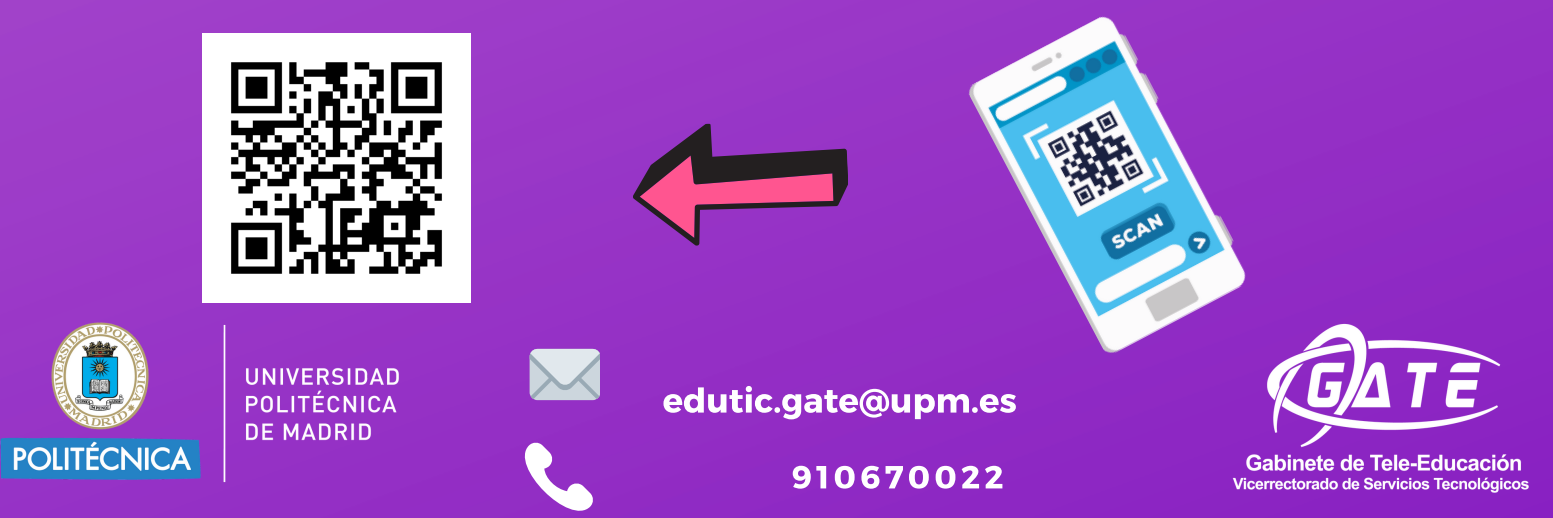